Машиночитаемая доверенность

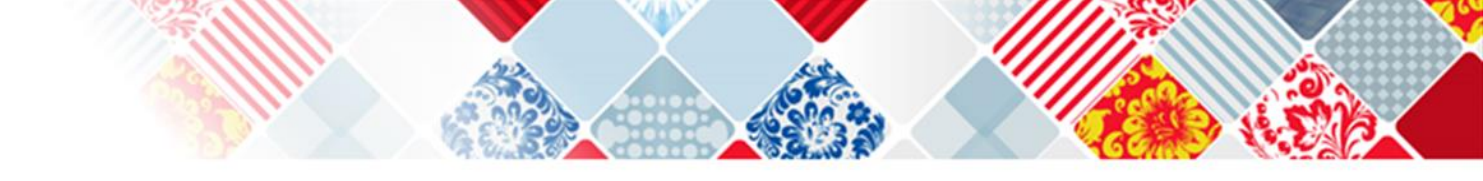

## МЧД

- До 31 августа 2024 года продлили переходный период, когда ЭЦП (привязана к организации) сотрудников организаций применяют без машиночитаемых доверенностей.
- С 1 сентября 2024 года сотрудники заказчиков по 44-ФЗ и 223-ФЗ смогут применять ЭЦП только при наличии машиночитаемой доверенности.

✓ С 1 сентября 2023 года аккредитованные УЦ не могут больше выдавать квалифицированные сертификаты сотрудников юрлиц. При этом квалифицированные сертификаты, которые были выданы аккредитованными УЦ после 1 июля 2020 года, будут действовать до 31 августа 2024 года. После наступления указанной даты подписи автоматически прекратят свое действие (ч. 3.1 ст. 4 Закона № 443-ФЗ)

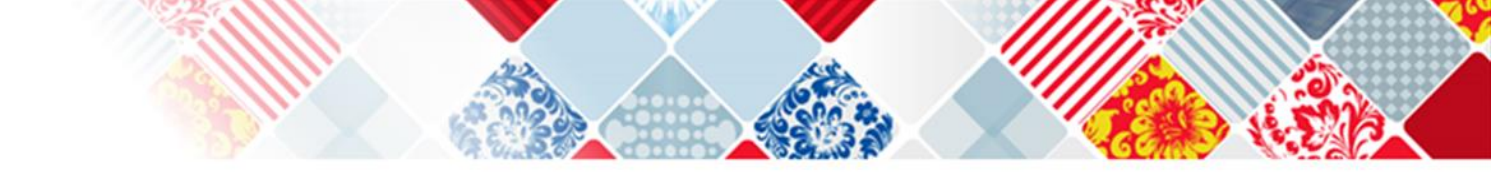

# Добавляем нового пользователя организации

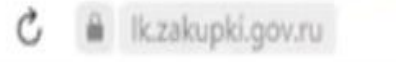

## Портал закупок

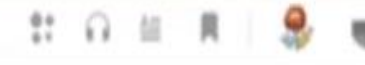

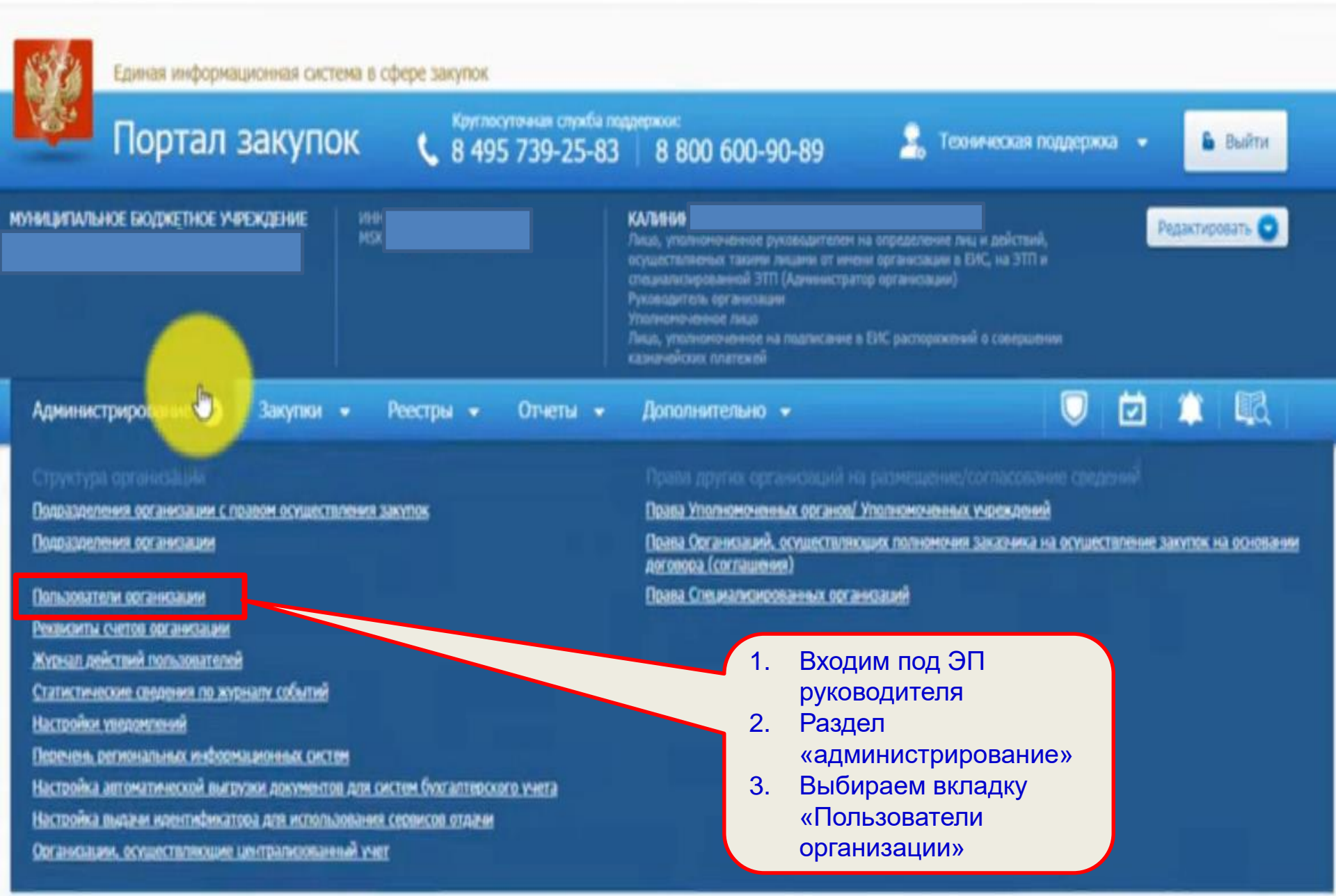

| 9 | Ç                | Ĥ             | lk.zakupki.gov.ru                               | Зарегистрирован                                       | ные пользователи организации                                                                                                    |                                                                                          |  |
|---|------------------|---------------|-------------------------------------------------|-------------------------------------------------------|----------------------------------------------------------------------------------------------------|------------------------------------------------------------------------------------------|--|
|   | 15               | 2             | Единая информационная сис                       | тема в сфере закупок                                  |                                                                                                    |                                                                                          |  |
|   | K                | 34            | Портал закупо                                   | DK 🕻 8 495 739-25                                     | ба поддержког:<br>-83 8 800 600-90-89                                                                                                    | 🤰 Теховическая поддержка                                                                 |  |
|   | муница<br>городи | ИПАЛЬ<br>БАРН | ное вюджетное учреждение<br>Аула "музей "город" | ИНН 2225085494 (Заказчик)<br>MSX+4 (UTC+7) Красноврох | Кальнын максим сертеевич<br>Лица, уполнононикое руководителен<br>осуществляеных такием лицани от ине<br>специальсярованной ЭТП (Аднинистрат<br>Руководитель органисации | зна определение лиц и действий,<br>вни органистации в ЕИС, на ЭТП и<br>тер органистации) |  |

|                           |                 |                                                                                                    |                                                                                                    | Уполноноченное лицо<br>Лицо, уполноноченное на подписание в ЕИС раст<br>казначейских платежей                                                                                            | заряженной о совершении                                 |           |           |        |
|---------------------------|-----------------|----------------------------------------------------------------------------------------------------|----------------------------------------------------------------------------------------------------|----------------------------------------------------------------------------------------------------|---------------------------------------------------------|-----------|-----------|--------|
| Администрирование +       | Закупки 👻       | Реестры 👻                                                                                                    | Отчеты 👻                                                                                                    | Дополнительно 👻                                                                                                    |                                                         | Ċ         | 1         | 國      |
| Эпрегистрированные пользо | ватели организа | ции                                                                                                    |                                                                                                    |                                                                                                    |                                                         |           |           |        |
| Топизонатель              |                 | Введите ф                                                                                                    | амилию пользов                                                                                                    | ателя или логин                                                                                                    |                                                         |           |           |        |
| Полисимочия пользователя  |                 | <ul> <li>Руководи</li> <li>Лицо, уто</li> <li>ЕИС, на ЭТП</li> <li>Лицо, уто</li> <li>Лицо, уто</li> <li>Лицо, уто</li> <li>Уполномо</li> </ul> | тель организации<br>илномоченное руки<br>и специализирова<br>илномоченное на в<br>илномоченное на п<br>ченное лицо | оводителем на определение лиц и действий, осу<br>анной ЭТП (Администратор организации)<br>иедение бухгалтерского учета (Главный бухгалте<br>годписание в ЕИС распоряжений о совершении и | ществляемых такими лицам<br>ю)<br>казначейских платежей | и от имен | и органио | ации в |
| Дата регистрации          |                 | c                                                                                                    | no 🗾                                                                                                    |                                                                                                    |                                                         |           |           |        |
|                           |                 | Клин                                                                                                    | аем на «з<br>зователя                                                                                              | зарегистрировать                                                                                                    |                                                         |           |           | Найти  |

9

員

Выйти

Редактировать 🕤

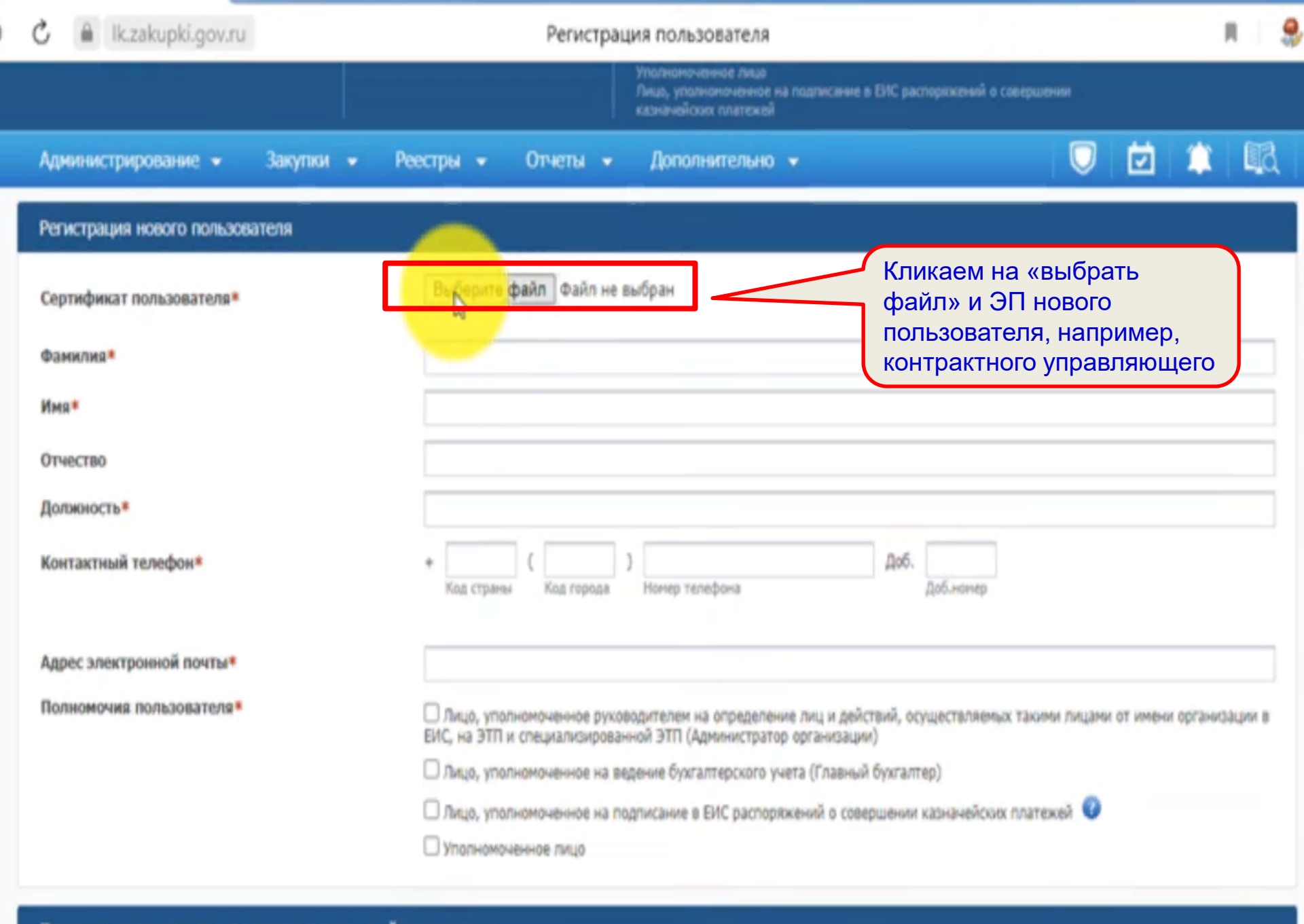

| 🖒 🗎 Ik.zakupki.gov.ru Регистрация пользователя       |                                                                                                    |             |  |  |  |
|------------------------------------------------------|----------------------------------------------------------------------------------------------------|-------------|--|--|--|
|                                                      | Уполноноченное лицо<br>Лицо, уполноноченное на подписание в ЕИС распоркжений о совершении<br>казначейских платежей                                                                                                    |             |  |  |  |
| Администрирование • Закупки •                        | Реестры - Отчеты - Дополнительно -                                                                                                    | b i         |  |  |  |
| Регистрация нового пользователя                      |                                                                                                    |             |  |  |  |
| Сертификат пользователя*                             | Выберите файл Ткаченко.cer                                                                                                    | _           |  |  |  |
| Фамилия*                                             | Часть информации<br>заполнилась автоматичес                                                                                                    | ки          |  |  |  |
| Инса*                                                | Андрей                                                                                                    |             |  |  |  |
| Отчество                                             | Сергеевич                                                                                                    |             |  |  |  |
| Должность*                                           |                                                                                                    |             |  |  |  |
| Контактный телефон*                                  | + ( Доб. Доб.нонер                                                                                                    |             |  |  |  |
| Адрес электронной почты*<br>Полномочия пользователя* | <ul> <li>Солномоченное руховодителем на определение лиц и действий, осуществляемых такими лицами от имени ор ЕИС, на ЭТП и специализированной ЭТП (Администратор организации)</li> <li>Лицо, уполномоченное на ведение бухгалтерского учета (Главный бухгалтер)</li> <li>Окно, уполномоченное на ведение в БИС пососовущений о ссевершения извидиения своления соотвержа.</li> </ul> | ганизации в |  |  |  |
|                                                      | Уполномоченное лицо                                                                                                    |             |  |  |  |

## Регистрация нового пользователя

| Сертификат пользователя* | Выберите файл Ткаченко.cer                                                                                                    | Заполняем:                                                         |  |  |  |
|--------------------------|----------------------------------------------------------------------------------------------------|--------------------------------------------------------------------|--|--|--|
| Фамилия*                 | Ткаченко                                                                                                    | - наименование                                                     |  |  |  |
| Имя                      | Андрей                                                                                                    | <ul> <li>номер телефона;</li> </ul>                                |  |  |  |
| Отчество                 | Сергеевич                                                                                                    | - адрес электронной<br>почты;                                      |  |  |  |
| Должность <sup>в</sup>   | Научный сотрудник                                                                                                    | <ul> <li>проставляем галочки в<br/>разделе «полномочия»</li> </ul> |  |  |  |
| Контактный телефон*      | + 7 ( 3852 )<br>Код страны Код города Нонер телефона                                                                          | При необходимости ставим<br>галочку в разделе                      |  |  |  |
| Адрес электронной почты* | tas.gov.n                                                                                                    | «заказчик»                                                         |  |  |  |
| Полномочия пользователя* | Лицо, уполномоченное руховодителем на определение лиц и дей<br>ЕИС, на ЭТП и специализированной ЭТП (Администратор организац) | Кликаем на «сохранить»                                             |  |  |  |
|                          | Плицо, уполномоченное на ведение бухгалтерского учета (Главны                                                                 | ий бухгалтер)                                                      |  |  |  |
|                          | Плицо, уполномоченное на подписание в ЕИС распоряжений о сое                                                                  | вершении казначейских платежей 🕡                                   |  |  |  |
|                          | П Уполномоченное лицо                                                                                                    |                                                                    |  |  |  |

## Перечень доступных пользователю полномочий организации

Заказчик

тадилакирораниях зтП (Адменетратор органожана)

- manager and the second second s
- A DATE OF THE OWNER OF THE OWNER
- THESE, yearing repaired ind statements and backgot we said a concentration
- Администрирование Сорудния Сорудния Сорудния пользователя небходино подписать Регистрация иссого пользователя Фанилия\* Иня\* Отнество Соргеевия Должность\*

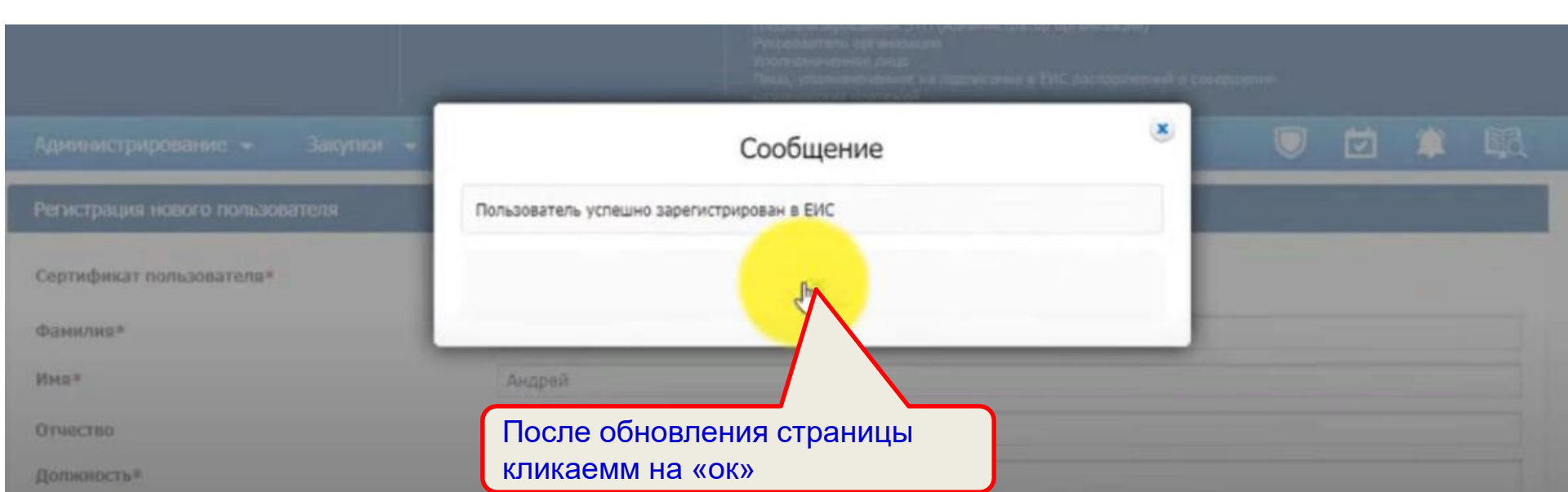

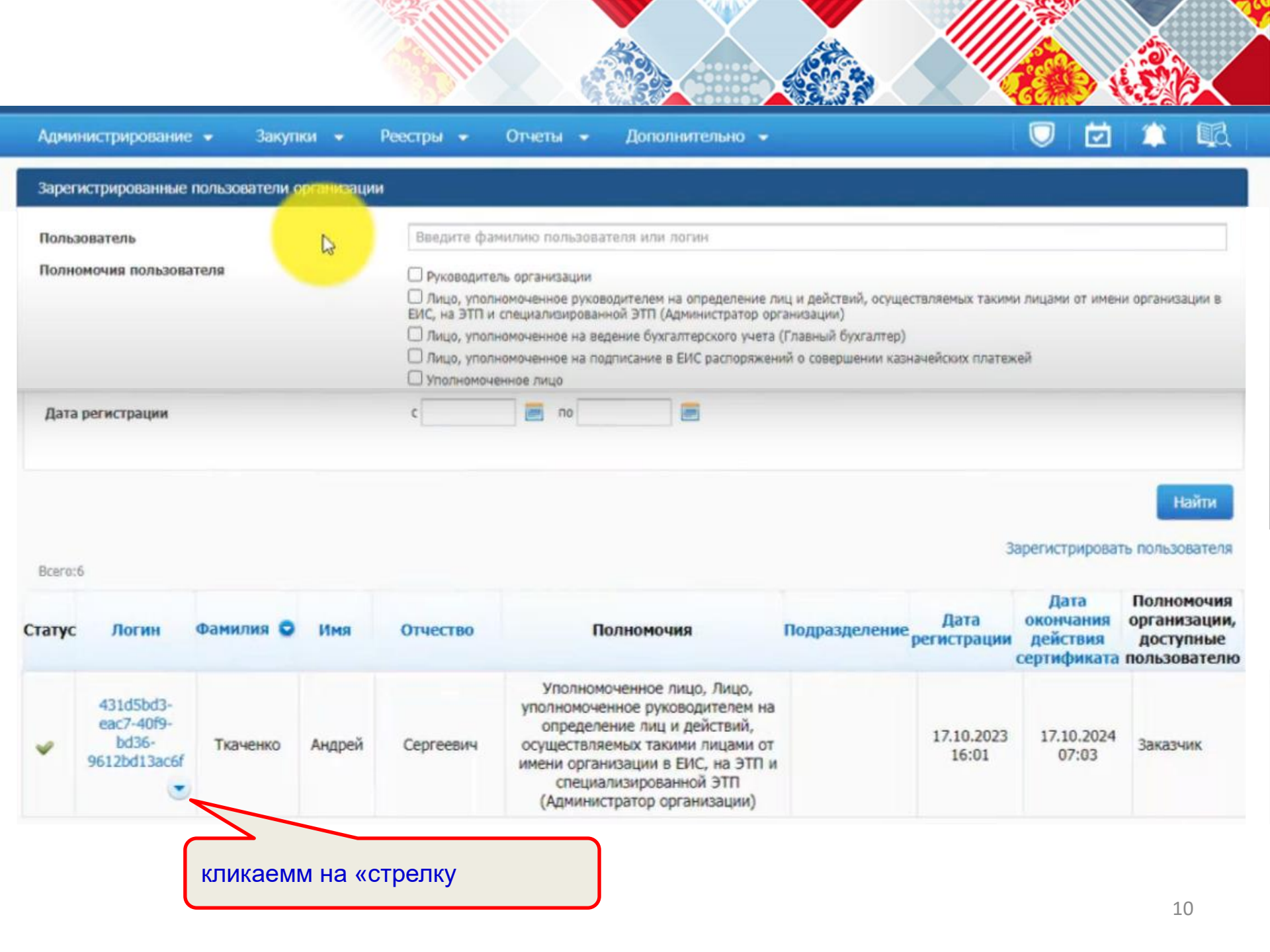

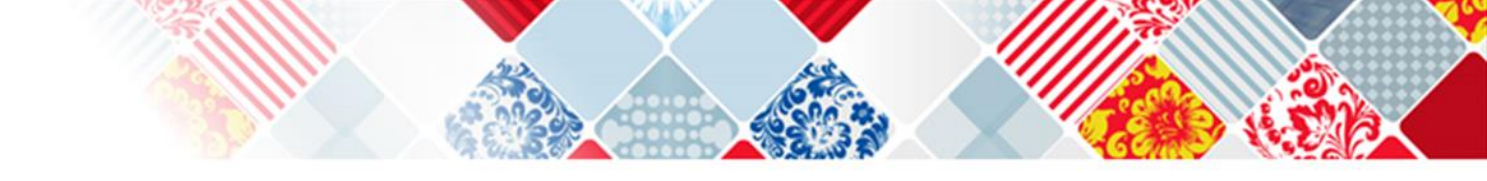

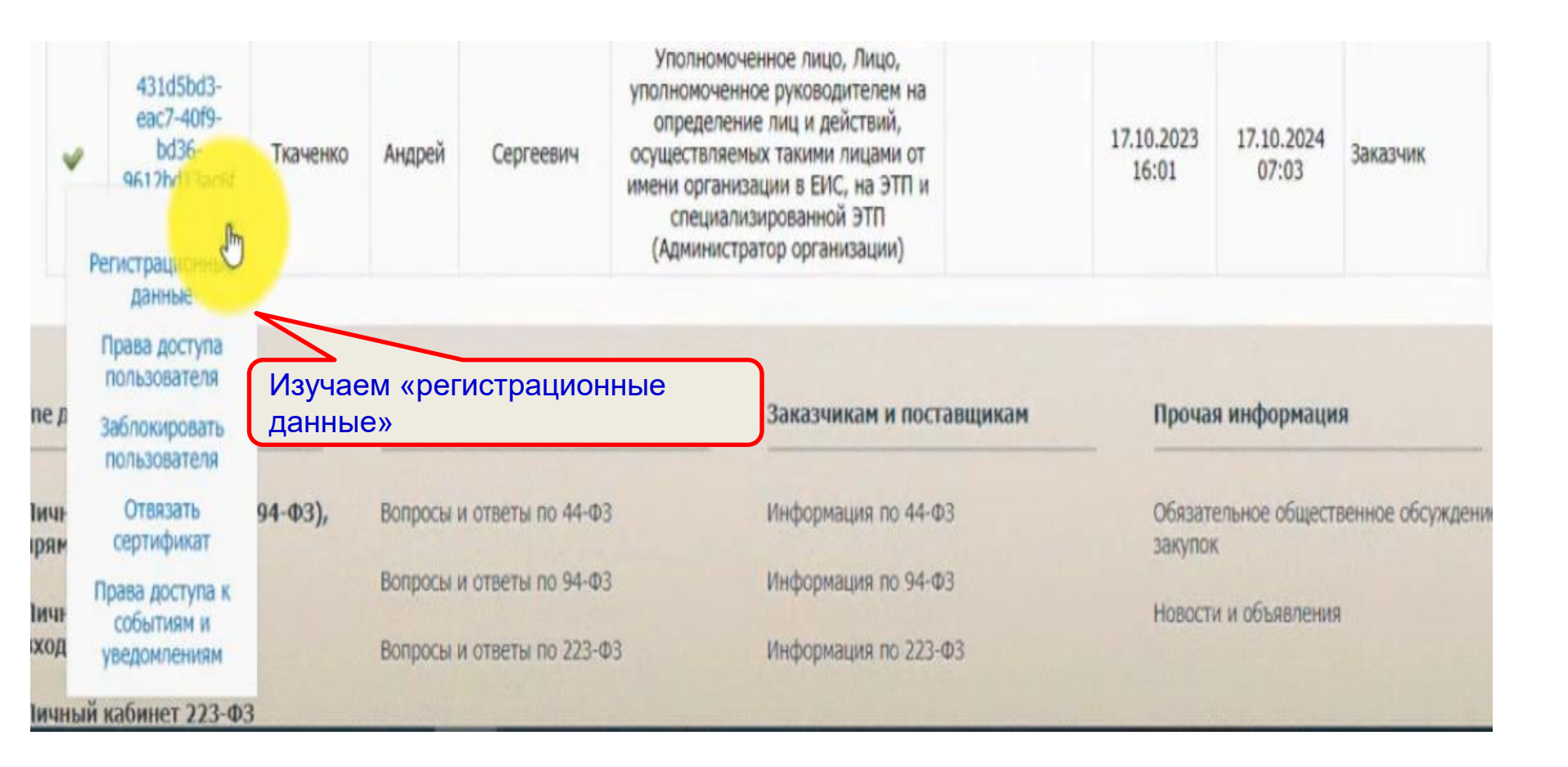

|                                                                                      |                                                         |                                                                          | 1                  |           |  |  |  |  |  |
|--------------------------------------------------------------------------------------|---------------------------------------------------------|--------------------------------------------------------------------------|--------------------|-----------|--|--|--|--|--|
| Администрирование - Закупки                                                          | 🔹 Реестры 👻 Отчеты 👻 Дополните                          | льно 👻                                                                   | <b>i</b>           |           |  |  |  |  |  |
| Peri                                                                                 | страционные данные                                      | Права доступа                                                            |                    |           |  |  |  |  |  |
| Регистрационные данные                                                               |                                                         |                                                                          |                    |           |  |  |  |  |  |
| Сертификат пользователя*                                                             | Выберите файл<br>Ткаченко.cer                           |                                                                          |                    |           |  |  |  |  |  |
| Фамилия*                                                                             | Ткаченко                                                | Ткаченко Если «регистрационные                                           |                    |           |  |  |  |  |  |
| Имя*                                                                                 | Андрей                                                  | данные» указаны вер                                                      | оно                |           |  |  |  |  |  |
| Отчество                                                                             | Сергеевич                                               | переходим в «права                                                       | переходим в «права |           |  |  |  |  |  |
| Должность*                                                                           | Научный сотрудник                                       | TIOTB30BaTeJIX»                                                          |                    |           |  |  |  |  |  |
| Контактный телефон*                                                                  | + 7 ( 3852 Код города                                   | Доб.<br>Доб.номер                                                        |                    |           |  |  |  |  |  |
| Адрес электронной почты*                                                             | tas.gov.                                                | is.gov.                                                                  |                    |           |  |  |  |  |  |
| Полномочия пользователя*                                                             | Лицо, уполномоченное руховодителем на опр               | еделение лиц и действий, осуществляемых такими лицами от                 | г имени орган      | кизации в |  |  |  |  |  |
|                                                                                      | ЕИС, на ЭТП и специализированной ЭТП (Админи            | а ЭТП и специализированной ЭТП (Администратор организации)               |                    |           |  |  |  |  |  |
|                                                                                      | Плицо, уполномоченное на ведение сухгалтер.             | лицо, уполномоченное на ведение оухгалтерского учета (главный оухгалтер) |                    |           |  |  |  |  |  |
|                                                                                      | Уполномоченное лицо                                     |                                                                          |                    |           |  |  |  |  |  |
|                                                                                      |                                                         |                                                                          |                    |           |  |  |  |  |  |
| Перечень доступных пользователо полно                                                | мочий организации                                       |                                                                          |                    |           |  |  |  |  |  |
| И Заказчик                                                                           |                                                         |                                                                          |                    |           |  |  |  |  |  |
| Данные пользователя для альтернативной и<br>Выдача идентификатора участника электрон | нтеграции (по протоколу HTTPS)<br>ного документооборота |                                                                          |                    |           |  |  |  |  |  |
|                                                                                      | Зарегистрирован                                         | КАЛИНИН МАКСИМ СЕРГЕЕВИЧ 17.10.2023                                      | 思                  |           |  |  |  |  |  |
|                                                                                      | Последнее изменение                                     | КАЛИНИН МАКСИМ СЕРГЕЕВИЧ 17.10.2023                                      | 思                  |           |  |  |  |  |  |
|                                                                                      |                                                         |                                                                          |                    |           |  |  |  |  |  |

|   | Администрирование 👻 Закупки 👻                                                                   | Реестры 👻 Отчеты 👻 Допол                                                                                     | інительно 👻                                   |                        |                                               |                                               | , SP 📫                             |
|---|-------------------------------------------------------------------------------------------------|----------------------------------------------------------------------------------------------------|-----------------------------------------------|------------------------|-----------------------------------------------|-----------------------------------------------|------------------------------------|
|   | Регист                                                                                          | тупа                                                                                                    |                                               |                        |                                               |                                               |                                    |
|   |                                                                                                 | Закупка товара у единственного<br>поставщика на сумму, предусмотренную<br>частью 12 статьи 93 Закона № 44-ФЗ | Запрос<br>котировок в<br>электронной<br>форме | Электронный<br>аукцион | Открытый<br>конкурс в<br>электронной<br>форме | Закрытый<br>конкурс в<br>электронной<br>форме | Закрытый<br>электронный<br>аукцион |
|   |                                                                                                 | 0                                                                                                    |                                               |                        |                                               |                                               | 0                                  |
| P | азмещение закупок в Единой информационно                                                        | ой системе в сфере закупок. Способы определ                                                                  | ения поставщик                                | ов (подрядчиков,       | исполнителей) (                               | ю закону №44-ФЗ                               |                                    |
| E | азмещение извещения (приглашения) о закупке                                                     | D                                                                                                    | 0                                             | D                      |                                               | D                                             |                                    |
| E | з азмещение изменения извещения приглашения) о закупке                                          |                                                                                                    |                                               |                        |                                               |                                               |                                    |
|   | эмещение разъяснений положений                                                                  |                                                                                                    |                                               |                        |                                               |                                               |                                    |
|   | Если рядом наименова<br>имеется вот такой знач<br>будет МЧД, если мы по<br>наделять данным полн | анием полномочий<br>нок, то необходима<br>ользователя будем<br>номочием                                      |                                               |                        |                                               |                                               |                                    |

|     | Регисту                                                                                                | ационные данные                                                                                              |                                               | Права доступа          |                                               |                                               |                                    |  |  |  |
|-----|----------------------------------------------------------------------------------------------------|----------------------------------------------------------------------------------------------------|-----------------------------------------------|------------------------|-----------------------------------------------|-----------------------------------------------|------------------------------------|--|--|--|
|     |                                                                                                    | Закупка товара у единственного<br>поставщика на сумму, предусмотренную<br>частью 12 статьи 93 Закона № 44-ФЗ | Запрос<br>котировок в<br>электронной<br>форме | Электронный<br>аукцион | Открытый<br>конкурс в<br>электронной<br>форме | Закрытый<br>конкурс в<br>электронной<br>форме | Закрытый<br>электронный<br>аукцион |  |  |  |
|     |                                                                                                    | <b>₽</b> □                                                                                                   |                                               |                        |                                               |                                               |                                    |  |  |  |
| Pas | мещение закупок в Единой информационно                                                                 | в сустеме в сфере закупок. Способы опреде                                                                    | ления поставщия                               | ков (подрядчикое       | , исполнителей)                               | по закону №44-Ф                               | 3                                  |  |  |  |
| Ľ   | Размещение извещения (приглашения) о<br>закупке                                                        | 0                                                                                                    |                                               |                        |                                               |                                               |                                    |  |  |  |
|     | Размещение изменения извещения<br>(приглашения) о закупке                                              | 0                                                                                                    |                                               |                        |                                               |                                               |                                    |  |  |  |
|     | Размещение разъяснений положений<br>извещения                                                          |                                                                                                    |                                               |                        |                                               |                                               |                                    |  |  |  |
|     | Размещение уточнений конкурсной<br>документации                                                        |                                                                                                    |                                               |                        |                                               |                                               |                                    |  |  |  |
|     | Продление срока подачи котировочных заявок                                                             |                                                                                                    |                                               |                        |                                               |                                               |                                    |  |  |  |
|     | Продление срока рассмотрения и оценки<br>заявок                                                        |                                                                                                    |                                               |                        |                                               |                                               |                                    |  |  |  |
|     | Размещение извещения об отмене закупки                                                                 | 0                                                                                                    |                                               |                        |                                               |                                               |                                    |  |  |  |
|     | Размещение информации об отмене<br>извещения об отмене закупки                                         |                                                                                                    |                                               |                        |                                               |                                               |                                    |  |  |  |
|     | Подписание протокола на электронной<br>площадке лицом, имеющим право действовать<br>от имени заказчика | D                                                                                                    |                                               |                        |                                               |                                               |                                    |  |  |  |
|     | Размещение исправлений опубликованных<br>протоколов работы комиссии                                    | 0                                                                                                    |                                               |                        |                                               |                                               |                                    |  |  |  |
|     | Размещение отмены опубликованных протоколов работы комиссии                                            |                                                                                                    |                                               |                        |                                               |                                               |                                    |  |  |  |

Ставим галочки, наделяя пользователя соответствующими полномочиями. Мы поставим для примера галочки рядом со всеми полномочиями

15

Регистрационные данные

|     |                                                                                                    | Закупка товара у единственного<br>поставщика на сумму, предусмотренную<br>частью 12 статьи 93 Закона № 44-ФЗ | Запрос<br>котировок в<br>электронной<br>форме | электронный<br>аукцион | Открытый<br>конкурс в<br>электронной<br>форме | Закрытый конкурс в злентронной форме | Закрытый<br>электронны<br>аукцион |
|-----|----------------------------------------------------------------------------------------------------|----------------------------------------------------------------------------------------------------|-----------------------------------------------|------------------------|-----------------------------------------------|--------------------------------------|-----------------------------------|
| Pas | вмещение закупок в Единой информационно                                                                | й системе в сфере закупок. Способы опреде                                                                    | ления поставщии                               | юв (подрядчикое        | , исполнителей,                               | па закону №44-Ф                      | 3                                 |
| 2   | Размещение извещения (приглашения) о<br>закупке                                                        |                                                                                                    |                                               |                        |                                               | 2                                    |                                   |
| g   | Размещение изменения извещения<br>(приглашения) о закупке                                              |                                                                                                    |                                               |                        |                                               |                                      |                                   |
|     | Размещение разъяснений положений<br>извещения                                                          |                                                                                                    |                                               |                        |                                               |                                      |                                   |
|     | Размещение уточнений конкурсной<br>документации                                                        |                                                                                                    |                                               |                        |                                               |                                      |                                   |
|     | Продление срока подачи котировочных заявок                                                             |                                                                                                    |                                               |                        |                                               |                                      |                                   |
|     | Продление срока рассмотрения и оценки<br>заявок                                                        |                                                                                                    |                                               |                        |                                               |                                      |                                   |
|     | Размещение извещения об отмене закупки                                                                 |                                                                                                    | <b>Z</b>                                      |                        |                                               |                                      |                                   |
|     | Размещение информации об отмене<br>извещения об отмене закупки                                         |                                                                                                    |                                               |                        |                                               |                                      |                                   |
|     | Подписание протокола на электронной<br>площадке лицом, имеющим право действовать<br>от имени заказчика |                                                                                                    |                                               |                        |                                               |                                      |                                   |
|     | Размещение исправлений опубликованных<br>протоколов работы комиссии                                    |                                                                                                    |                                               |                        |                                               |                                      |                                   |
|     | Размещение отмены опубликованных<br>протоколов работы комиссии                                         |                                                                                                    |                                               |                        |                                               | 2                                    |                                   |

| Работа на электронных площадках по 44-ФЗ                     |  |   |  |  |   |  |  |  |  |  |
|--------------------------------------------------------------|--|---|--|--|---|--|--|--|--|--|
| Размещение результатов рассмотрения первых<br>частей заявок  |  |   |  |  | 2 |  |  |  |  |  |
| Размещение протокола подведения итогов                       |  | 2 |  |  |   |  |  |  |  |  |
| Размещение протокола отказа от заключения<br>контракта       |  |   |  |  |   |  |  |  |  |  |
| Подписание государственного (муниципального)<br>контракта    |  |   |  |  |   |  |  |  |  |  |
| Направление проекта контракта участнику<br>размещения заказа |  |   |  |  |   |  |  |  |  |  |
|                                                              |  |   |  |  |   |  |  |  |  |  |

#### Работа с реестром доверенностей

Просмотр всех доверенностей

#### Работа с жалобами

Просмотр информации и документов в реестре жалоб, плановых и внеплановых проверок и выданных по ним предписаний по закрытым электронным процедурам.

#### Работа с реестром независимых гарантий

- 🔄 🗹 Подписание сведений для размещения в реестре независимых гарантий
  - Формирование/редактирование сведений об отказе в принятии независимой гарантии
  - Удаление сведений об отказе в принятии независимой гарантии
  - Размещение сведений об отказе в принятии независимой гарантии
  - 🔁 😳ормирование/редактирование измененных сведений об отказе в принятии независимой гарантии
  - Удаление измененных сведений об отказе в принятии независимой гарантии
  - Размещение измененных сведений об отказе в принятии независимой гарантии
  - 🔁 Формирование/редактирование информации о недействительности прекращения обязательств по независимой гарантии
  - Удаление информации о недействительности прекращения обязательств по независимой гарантии
  - Размещение информации о недействительности прекращения обязательств по независимой гарантии.
  - Формирование/редактирование информации о прекращении обязательств по независимой гарантии
  - Удаление информации о прекращении обязательств по независимой гарантии
  - Размещение информации о прекращении обязательств по независимой гарантии
  - Формирование/редактирование измененной информации о прекращении обязательств по независимой гарантии.
  - Удаление измененной информации о прекращении обязательств по независимой гарантии
  - Размещение измененной информации о прекращении обязательств по независимой гарантии
  - Формирование/редактирование информации о недействительности отказа в принятии независимой гарантии
  - Удаление информации о недействительности отказа в принятии независимой гарантии
  - Размещение информации о недействительности отказа в принятии независимой гарантии

#### Другие функции

- Просмотр реестра закупок в закрытой части
- Переходы между этапами определения поставщика (подрядчика, исполнителя) (в ручном режиме)
- Подписание плана-графика закупок, изменений в план-график закупок
- Работа с реестром планов-графиков до 2017 г.
- Работа с реестром планов-графиков начиная с 2017г. до 2020 г.
- Ведение реестра комиссий
- Ведение субреестра поставщиков

#### обота с информационными системами

- Просмотр перечня региональных информационных систем
- Просмотр сведений региональной информационной системы

#### Работа с реестром контрактов

- Создание информации о контракте
- 🔄 🗹 Подписание сведений о контракте для размещения в реестре контрактов, закл
  - Создание информации об изменении контракта
- 🖭 🗹 Подписание сведений об изменении контракта для размещения в реестре конт
  - Создание информации об исполнении (о расторжении) контракта
- Подписание сведений об исполнении (о расторжении) контракта для размещения в ре Подтверждение сведений об аннулировании реестровой записи
- Запрет доступа к информации реестра контрактов, которая не размещается на офици

Работа с распоряжениями о совершении казначейского платежа

|   |   | Формирование распоряжения о совершении казначейского платежа/зап  | оса на отзыв распоряжения        |
|---|---|-------------------------------------------------------------------|----------------------------------|
|   |   | Направление в ПУР при отложенном сроке направления распоряжения о | совершении казначейского платежа |
| E | 0 | Подписание распоряжения о совершении казначейского платежа/запрос | в на отзыв распоряжения          |

#### Работа с документами о приемке

- Работа с документами разрешена в качестве":
- Лицо, уполномоченное действовать в качестве члена приемочной комистии
- 🔄 🔲 Подписание документа о приемке разрешено с полномочиями
  - Лицо, ответственное за оформление документов о приемке
  - Лицо, ответственное за приемку товаров, результатов выполненных работ, оказанных услуг

Например, данное лицо не наделяется полномочиями по «работе с казначейскими платежами» и с «документами о приемке». Галочки не ставим

Основание полномочий (доверия) для подписания документа о приемке":

Работа с документами одностороннего отказа и претензионной переписки по результатам электронных процедур

- Сормирование решения об одностороннем отказе от исполнения контракта
- Подписание решения об одностороннем отказе от исполнения контракта
  - Формирование претензионной переписки
- 🗍 🔲 Подписание претензионной переписки

### Работа с дополнительной информацией о закупках, об исполнении контрактов

- Информация о непредоставлении участником закупки сведений о выгодоприобретателях
- Информация о непредоставлении участником закупки сведений о субподрядчиках, субисполнителях
- Решение об одностороннем отказе от исполнения контракта
- Размещение информации о недействительности дополнительной информации о закупках, об исполнении контрактов

## Работа с отчетами заказчиков

- 👔 🔲 Размещение отчета об объеме закупок у субъектов малого предпринимательства, социально ориентированных некоммерческих организаций
- Размещение отчета об исполнении контракта (результатах отдельного этапа исполнения контракта)
- Размещение отчета с обоснованием закупки у единственного поставщика (подрядчика, исполнителя)
- 🖳 🔲 Размещение отчета по мониторингу реализации крупных проектов с государственным участием
  - Информация о недействительности сведений об отчете заказчика
- Размещение отчета об объеме закупок российских товаров

#### Работа с отчетами

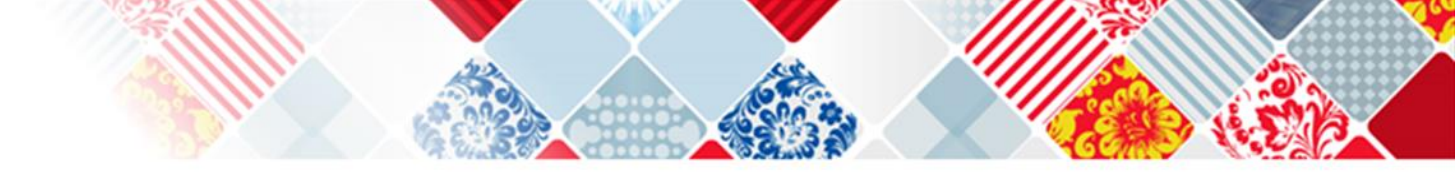

#### Работа с отчетами заказчиков

- 📃 🗹 Размещение отчета об объеме закупок у субъектов малого предпринимательства, социально ориентированных некоммерческих организаций
- Размещение отчета об исполнении контракта (результатах отдельного этапа исполнения контракта)
- 🔄 🔽 Размещение отчета с обоснованием закупки у единственного поставщика (подрядчика, исполнителя)
  - Размещение отчета по мониторингу реализации крупных проектов с государственным участием
  - 🔁 Информация о недействительности сведений об отчете заказчика
- Rasne цение отчета об объеме закупок российских товаров

### Работа с отчетани

Формирование отчетов в соответствии с полномочием организации

#### Работа с запросами цен

- Создание/ редактирование/ удаление проекта запроса цен
- Публикация запроса цен
- Создание/ редактирование/ удаление проекта изменений запроса цен
- Публикация изменений запроса цен
- Создание/ редактирование/ удаление отмены запроса цен
- Отмена запроса цен (публикация отмены запроса цен)

#### Работа с обязательными общественными обсуждениями

- Просмотр раздела обязательных общественных обсуждений
  - Формирование сведений обязательного общественного обсуждения
  - Размещение сведений обязательного общественного обсуждения

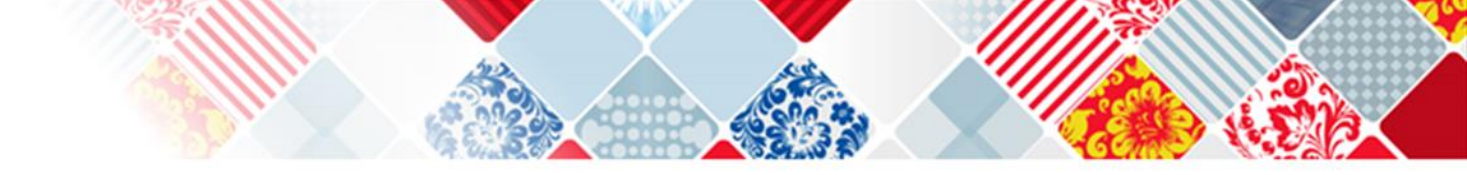

Размещение сведений обязательного общественного обсуждения.

## Работа с реестром сведений, исключенных с официального сайта ЕИС

Просмотр реестра сведений, исключенных с официального сайта ЕИС

#### Заключение контракта по результатам электронной процедуры

- Соступ к подсистеме заключения контрактов
  - 🔁 Создание проекта контракта
    - Разнещение проекта контракта
    - Создание изменения размещенного проекта контракта
  - Размещение изменения проекта контракта
  - Создание информации об отмене процедуры заключения контракта
- Размещение информации об отмене процедуры размещения контракта
- Подписание заказчиком проекта контракта

E

- Создание доработанного проекта контракта
- Размещение доработанного проекта контракта
- Создание изменения размещенного доработанного проекта контракта
- Размещение изменения доработанного проекта контракта

### Работа с реестром обращений в контрольный орган

- Просмотр информации об обращении
- 🔄 🔲 Подписание обращения для направления в контрольный орган

#### Работа с реестром обращений в контрольный орган

- Просмотр информации об обращении
- 🔄 🗹 Подписание обращения для направления в контрольный орган

|    |                                                                                                    | AF3<br>PT | АО<br>«ЕЭТП» | РТС-<br>тендер | АО<br>«Сбербанк-<br>АСТ» | Электронная торговая площадка «Фабрикант» | АО<br>"РАД" | ЭТП<br>Газпромбанк | ЭТП<br>ТЭК-<br>Торг | ACT<br>FO3 | этп | 000<br>ЭТП<br>ПБ |
|----|----------------------------------------------------------------------------------------------------|-----------|--------------|----------------|--------------------------|-------------------------------------------|-------------|--------------------|---------------------|------------|-----|------------------|
|    |                                                                                                    |           |              |                |                          |                                           |             |                    |                     |            |     |                  |
| Пр | ава доступа на электронных площадках в части электрони                                                    | ных пр    | оцедур       |                |                          |                                           |             |                    |                     |            |     |                  |
| g  | Подписание протокола на электронной площадке лицом,<br>имеющим право действовать от имени заказчика       |           |              |                |                          | •                                         |             | 0                  |                     |            |     |                  |
| 9  | Подписание протокола на электронной площадке членом<br>комиссии                                           |           |              |                |                          | •                                         |             |                    |                     |            |     |                  |
|    | Размещение протокола рассмотрения и оценки заявок при<br>проведении запроса котировок в электронной форме |           |              |                |                          | •                                         |             |                    |                     |            |     |                  |
|    | Размещение протокола отказа от заключения контракта                                                       |           |              |                |                          |                                           |             |                    |                     |            |     |                  |
|    | Размещение протокола о признании участника уклонившимся<br>от заключения контракта                        |           |              |                |                          | •                                         |             |                    |                     |            |     |                  |
|    | Размещение отмены протоколов                                                                              |           |              |                |                          |                                           |             |                    |                     |            |     |                  |
| 4  |                                                                                                    |           |              |                |                          |                                           |             |                    |                     |            |     |                  |

Сохранить

Отмена

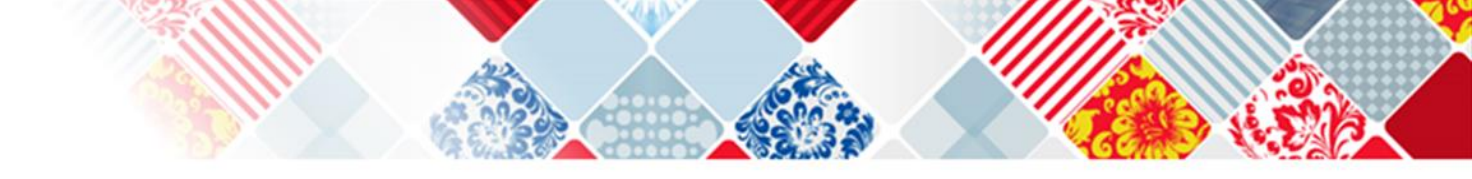

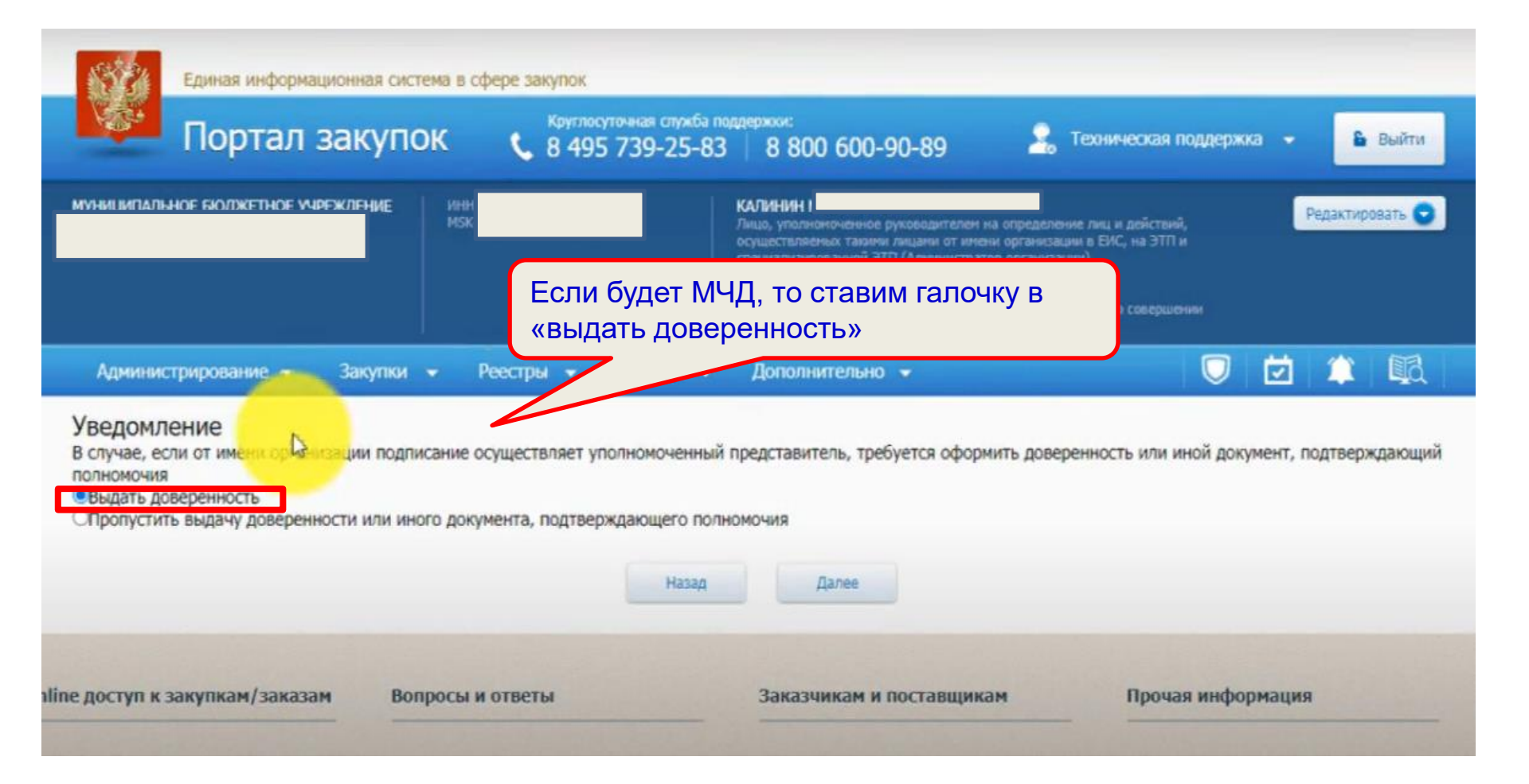

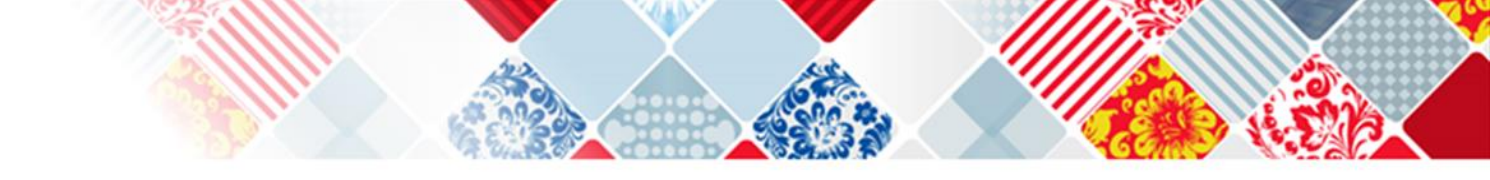

| Администрирование                          | ки <del>–</del> Реестры <del>–</del> | Отчеты 👻 Дополнительно 👻 | 🔍 🖄 🏛 🛤 |
|--------------------------------------------|--------------------------------------|--------------------------|---------|
| Выдача доверенности 🛛 🔓                    |                                      |                          |         |
| Основные сведения о доверенности           |                                      |                          |         |
| Номер                                      | 0                                    | Заполняем яче            | йки     |
| Дата выдачи                                |                                      |                          |         |
| Срок действия *                            |                                      |                          |         |
| Передоверие * 🕜                            |                                      |                          | ~       |
| Прикрепление скан-образа<br>доверенности 🕜 | + Прикрепить                         |                          |         |
| Сведения о доверителе                      |                                      |                          |         |

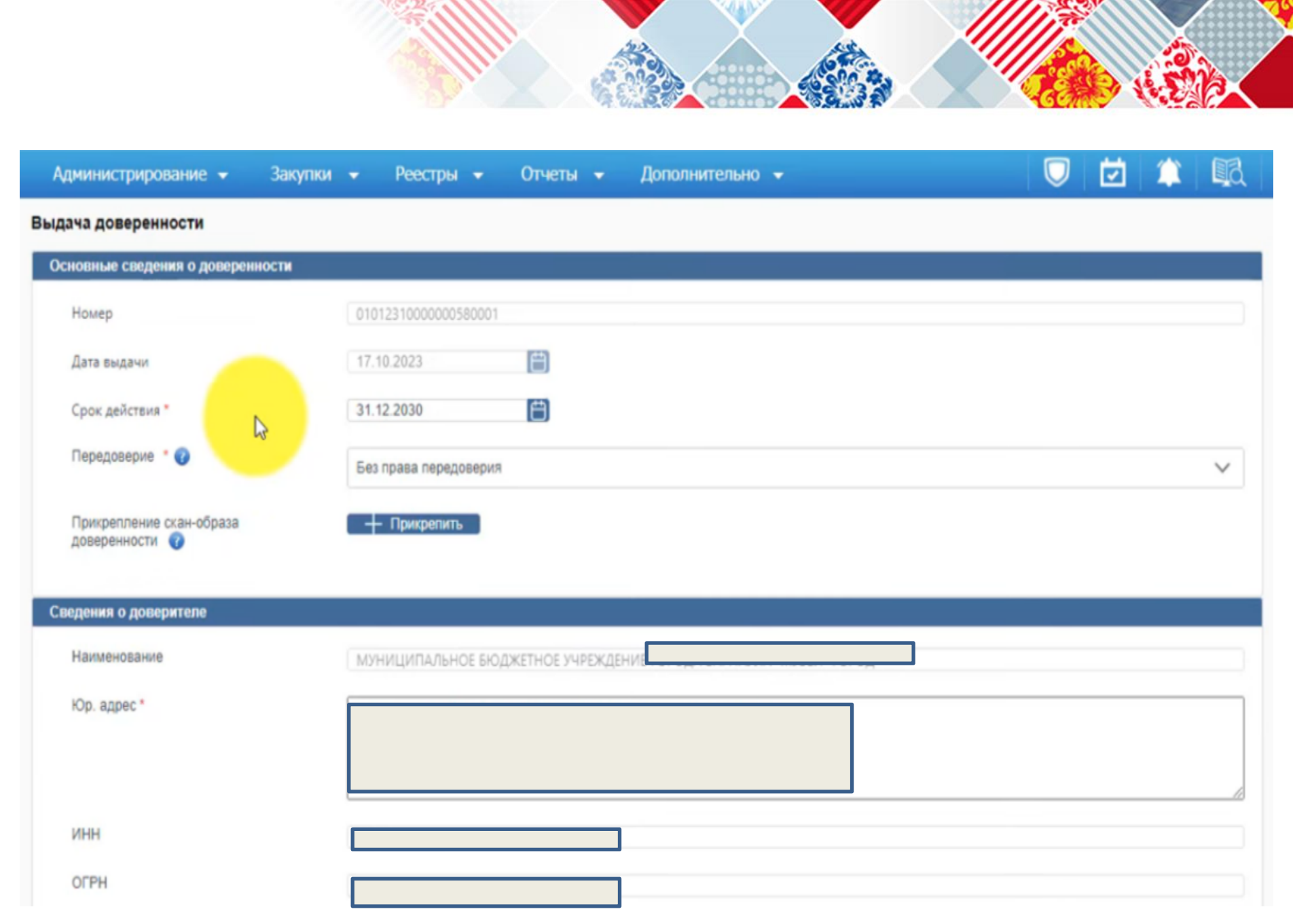

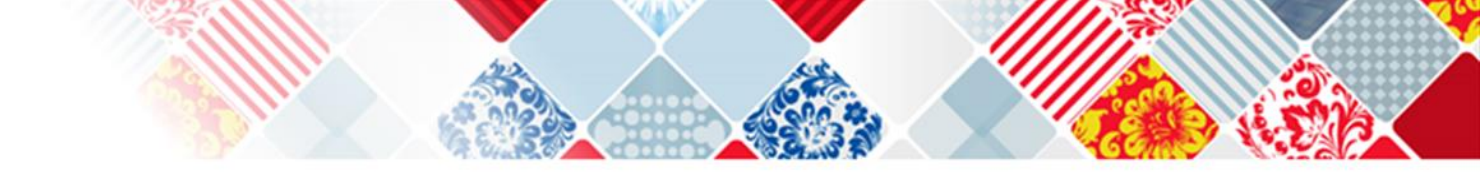

| Сведения о представителе |           |                  |
|--------------------------|-----------|------------------|
| Фамилия                  | Ткаченко  |                  |
| Имя                      | Андрей    |                  |
| Отчество                 | Сергеевич |                  |
| Дата рождения *          |           |                  |
| снилс *                  |           | Заполняем ячеики |
| инн *                    |           |                  |
| 6                        |           |                  |
| Удостоверение личности   |           |                  |
| Вид документа            |           | ~                |
| Серия / номер            |           |                  |
| Дата выдачи              |           |                  |
| Орган выдачи             |           |                  |
| Код подразделения        | [         |                  |
| Срок действия            | Ë         |                  |
|                          |           |                  |

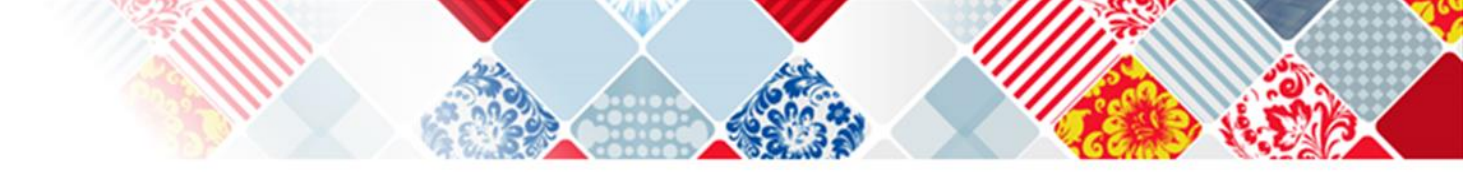

## Перечень полномочий представителя

- Подписание заказчиком проекта контракта
- Подписание обращения для направления в контрольный орган
- Подлисание плана-графика закупок, изменений в план-график закупок

| Дополнительные сведения о доверенности                                                 |                                      |                          |                        |
|----------------------------------------------------------------------------------------|--------------------------------------|--------------------------|------------------------|
| Внешний номер (GUID)                                                                   | 7425a2af-60ca-46ab-92ce-7b5f10b1fd9a |                          |                        |
| Сведения об информационной системе, в<br>которой хранится и отменяется<br>доверенность | https://zakupki.gov.ru               |                          |                        |
| Иные сведения                                                                          |                                      |                          |                        |
| Х Отменить                                                                             |                                      |                          | Сспранить и газдлисать |
|                                                                                        |                                      |                          | t <sup>e</sup>         |
| доступ к закупкам/заказам Во                                                           | опросы и ответы                      | Заказчикам и поставщикам | Прочая информация      |

- Подлисание решения об одностороннем отказе от исполнения контракта
- Подписание сведений для размещения в реестре независимых гарантий
- Подлисание сведений о контракте для размещения в реестре контрактов, заключенных заказчиками

| ный кабинет 44-ФЗ,<br>д через ЕСИА                                              | Вопросы и ответы по 223-Ф3                                                       | Информация по 223-ФЗ                                                                                    | Новости и объявления               |
|---------------------------------------------------------------------------------|----------------------------------------------------------------------------------|----------------------------------------------------------------------------------------------------|------------------------------------|
| мой вход                                                                        | Вопросы и ответы по 94-ФЗ                                                        | Информация по 94-Ф3                                                                                     | закупок                            |
| ный кабинет 44-ФЗ (94-ФЗ),                                                      | Вопросы и ответы по 44-Ф3                                                        | Информация по 44-ФЗ                                                                                     | Обязательное общественное обсужден |
| доступ к закупкам/заказам                                                       | Х Отменить                                                                       | Стить                                                                                                   | чая информация                     |
| Х Отменить                                                                      |                                                                                  |                                                                                                    | Сохранить и подписать              |
|                                                                                 | Вы уверены, что хотите разместить доверен                                        | ность №0101231000000580001?                                                                             |                                    |
| Иные сведения                                                                   | Размещение информации в Единой информ<br>значимым действием, влекущим ответствен | ационной системе в сфере закупок является юридичес<br>ность за подписанную электронной подписью информа | (M                                 |
| Сведения об информационной сис<br>которой хранится и отменяется<br>доверенность | Размещение                                                                       |                                                                                                    | ×                                  |
|                                                                                 |                                                                                  |                                                                                                    |                                    |

| • Подлисание све                              | Подписание доверенности на осуществлен                                                                         | ние действий в ЕИС                               |                                   |                 |
|-----------------------------------------------|----------------------------------------------------------------------------------------------------|--------------------------------------------------|-----------------------------------|-----------------|
| • Подлисание свя                              |                                                                                                    |                                                  |                                   |                 |
|                                               | Размещение извещения (приглашения                                                                              | я) о закулке                                     |                                   | *               |
| ополнительные сведен                          | Размещение извещения об отмене зан                                                                             | кулки                                            |                                   |                 |
|                                               | Размещение изменения извещения (п                                                                              | риглашения) о закупке                            |                                   |                 |
| Внешний номер (GUID)                          | Размещение информации об отмене и                                                                              | извещения об отмене закулки                      |                                   |                 |
| Canada of unbarrier                           | Размещение отчета об исполнении ко                                                                             | нтракта (результатах отдельного этала ис         | лолнения контракта)               |                 |
| сведения об информа:<br>которой хранится и от | Размещение отчета об объеме закупо                                                                             | к российских товаров                             |                                   |                 |
| доверенность                                  | Размещение отчета об объеме закупо<br>некоммерческих организаций                                               | к у субъектов малого предпринимательст           | ва, социально ориентированных     |                 |
| Иные сведения                                 | Размещение отчетя по мониторингу ре                                                                            | еализации крупных проектов с государств          | енным участием                    |                 |
|                                               | Размещение отчет с обоснованием з<br>Размещение отче Солов научном в Ри<br>Найти в Яндежсе Копировать<br>Допол | Проверяем все<br>полномочия.<br>Ставим галочку и | сполнителя)                       |                 |
| Х Отмень                                      | Внешний номер (GUID)                                                                                           | подписываем                                      | 60ca-46ab-92ce-7b5110b1fd9a       | ить и подписать |
| оступ к закупкам/за                           | Сведения об информали системи<br>которой храния<br>доверення                                                   | e                                                | https://zakupki.gov.ru            | рмация          |
| ый кабинет 44-ФЗ (<br>эй вход                 | Я подтверждаю, что согласен на подписа<br>реестре доверенностей ЕИС                                            | ание указанной информации своей элект            | ронной подписью и размещение ее в | общественное о  |
| ый кабинет 44-ФЗ,<br>через ЕСИА               | Х Отменить                                                                                                    |                                                  | Подписать                         | явления         |
| 11 un futurer 222 da                          |                                                                                                    |                                                  |                                   |                 |

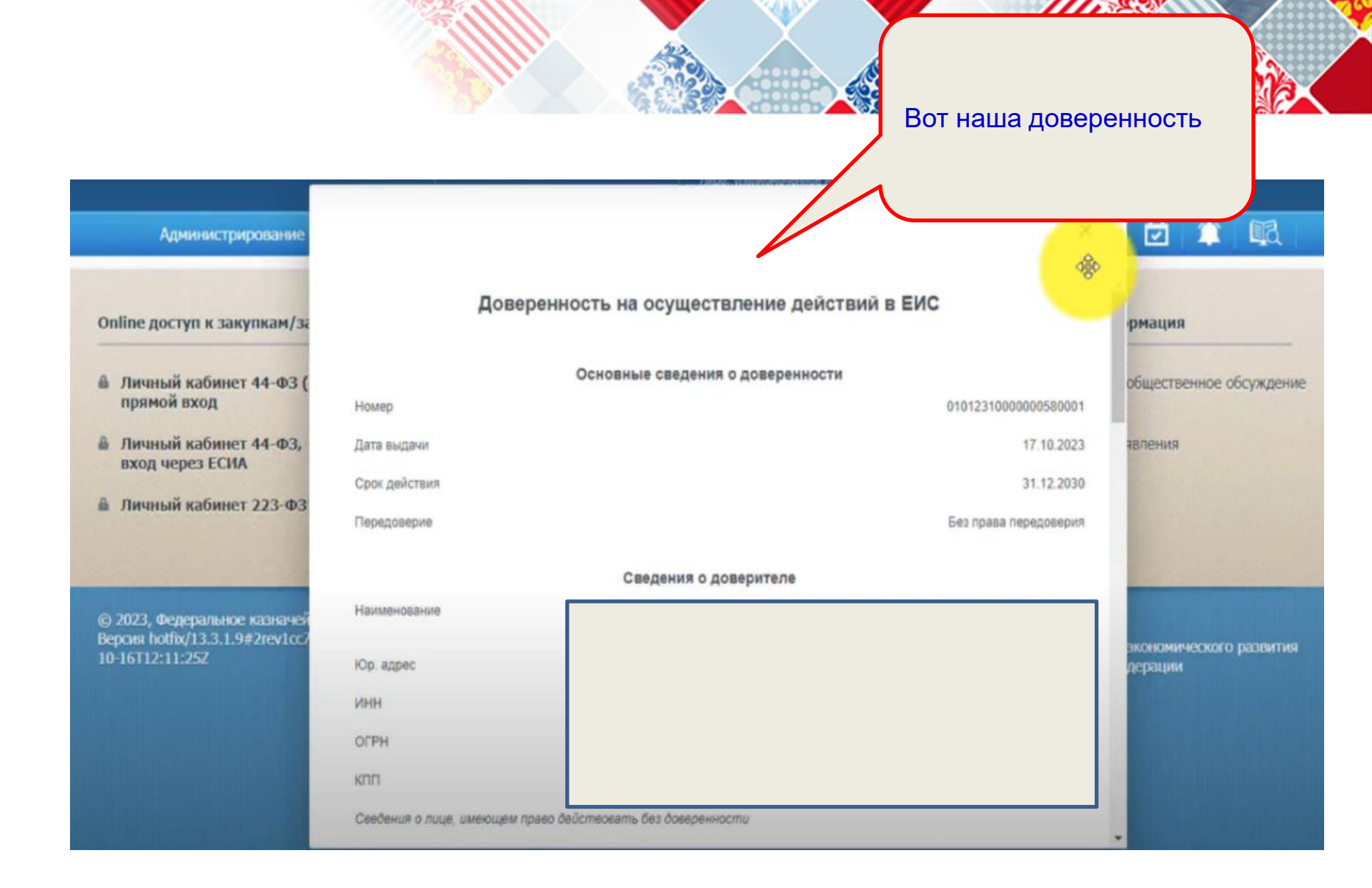

|             |                                                                     |                  | За<br>до<br>пр<br>о г<br>до              | ходим в о<br>ступа пол<br>оверяем<br>полномоч<br>вереннос | «права<br>ъзователя» и<br>информацию<br>иях и<br>сти                                                                                                    |         |                                               |                     |                  |
|-------------|---------------------------------------------------------------------|------------------|------------------------------------------|-----------------------------------------------------------|----------------------------------------------------------------------------------------------------|---------|-----------------------------------------------|---------------------|------------------|
|             | 431d5bd3-<br>eac7-40f9-<br>bd36-<br>9612bd13ac6f<br>Регистрационные | Ткаченко         | рей Серге                                | у<br>упол<br>о<br>евич осуц<br>имен<br>(А                 | полномоченное лицо, Лицо,<br>пномоченное руководителем на<br>пределение лиц и действий,<br>цествляемых такими лицами от<br>и организации в ЕИС, на ЭТП и<br>специализированной ЭТП<br>Администратор организации) |         | 17.10.2023<br>16:01                           | 17.10.2024<br>07:03 | Заказчик         |
| Online ;    | пользовате и<br>пользовате и<br>вопросы и ответы                    |                  | Заказчикам и поста                       | авщикам                                                   | Прочая информация                                                                                                    |         |                                               |                     |                  |
| Лич<br>пря  | <ul> <li>Отвязать</li> <li>сертификат</li> </ul>                    | 94- <b>Φ</b> 3), | Вопросы и ответы по 44-Ф3                |                                                           | Информация по 44-Ф                                                                                                    | 3       | Обязательное общественное обсужден<br>закупок |                     | венное обсуждени |
| Лич<br>вход | Права доступа к<br>событиям и<br>уведомлениям                       |                  | Вопросы и ответы и<br>Вопросы и ответы и | no 94-Ф3<br>no 223-Ф3                                     | Информация по 94-Ф.<br>Информация по 223-Ф                                                                                                    | 3<br>D3 | Новости и объявления                          |                     |                  |

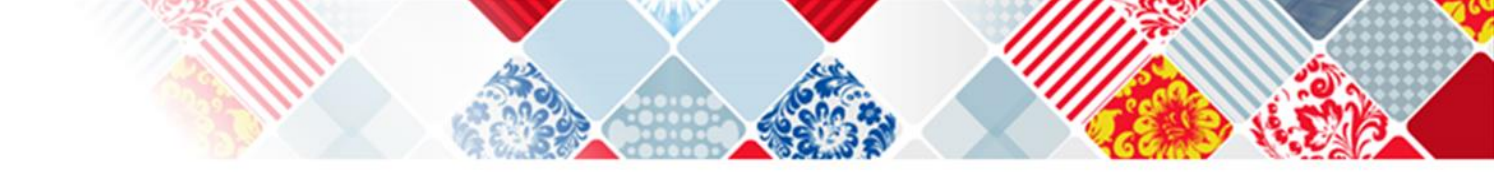

| Ą   | аминистрирование 👻 Закупки 👻                              | Реестры 👻 Отчеты 👻 Доп                                                                                       | олнительно 👻                                  |                        |                                               |                                               | 1                                  |
|-----|-----------------------------------------------------------|----------------------------------------------------------------------------------------------------|-----------------------------------------------|------------------------|-----------------------------------------------|-----------------------------------------------|------------------------------------|
|     | Perce                                                     | тационные данные                                                                                             |                                               |                        | Права до                                      | ступа                                         |                                    |
|     | L.                                                        | Закупка товара у единственного<br>поставщика на сумму, предусмотренную<br>частью 12 статьи 93 Закона № 44-ФЗ | Запрос<br>котировок в<br>электронной<br>форме | Электронный<br>аукцион | Открытый<br>конкурс в<br>электронной<br>форме | Закрытый<br>конкурс в<br>электронной<br>форме | Закрытый<br>электронный<br>аукцион |
|     |                                                           |                                                                                                    |                                               |                        |                                               |                                               |                                    |
| Pas | мещение закупок в Единой информационн                     | ой системе в сфере закупок. Способы опред                                                                    | еления поставщия                              | ков (подрядчикое       | , исполнителей)                               | по закону №44-Ф                               | 8                                  |
| 8   | Размещение извещения (приглашения) о<br>закупке           |                                                                                                    | 2                                             |                        |                                               |                                               |                                    |
|     | Размещение изменения извещения<br>(приглашения) о закупке |                                                                                                    | 2                                             |                        |                                               | 8                                             |                                    |
|     | Размещение разъяснений положений<br>извещения             |                                                                                                    |                                               |                        |                                               |                                               |                                    |
|     | การและเล เสราะเล เป็นสายเส                                |                                                                                                    |                                               |                        |                                               |                                               |                                    |